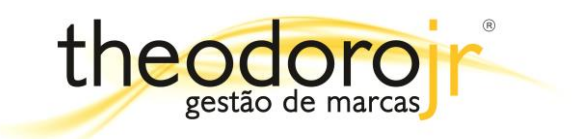

## Microsoft Outlook XP/2003

1. Clique em Ferramentas, depois em Contas de email.

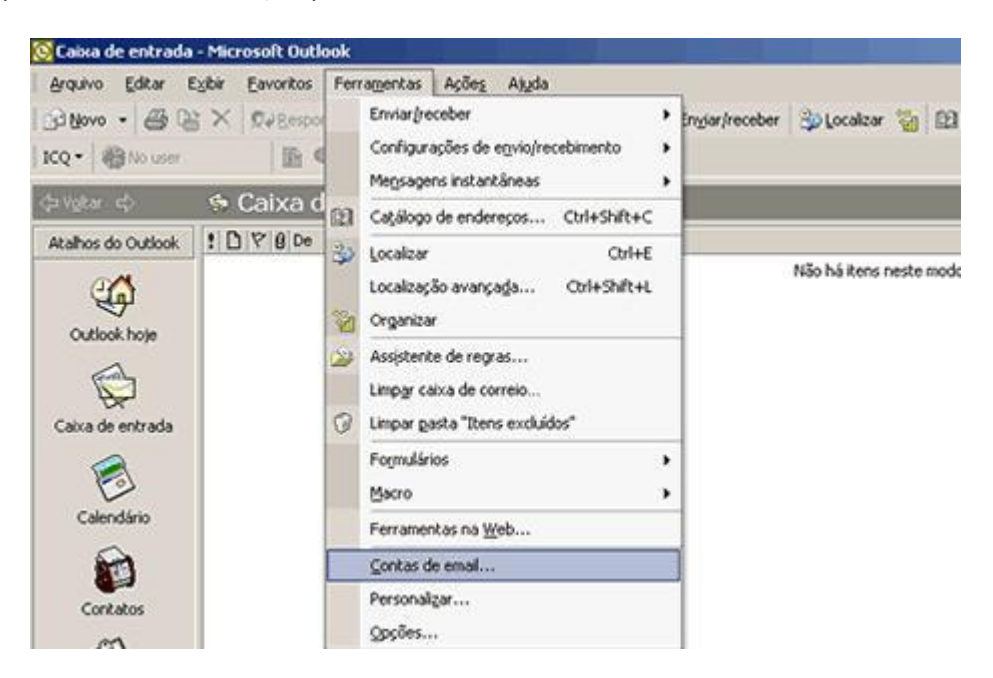

2. Na tela Contas de email. Em "Email" clique em Adicionar uma nova conta de email e depois no botão Avançar.

| Contas de email                                                                         | <u>? ×</u>     |
|-----------------------------------------------------------------------------------------|----------------|
| Contas de email<br>Você pode alterar os diretórios e contas de email que o Outlook usa. |                |
| Email C Exibir ou alterar conta de email C Exibir ou alterar contas de email existentes |                |
| Diretório<br>O Adjicionar um novo catálogo de endereços ou diretório                    |                |
| C Exibir ou alterar diretórios ou catálogos de endereços existentes                     |                |
|                                                                                         |                |
| ≺⊻oltar <b>∆vançar</b> >                                                                | <u>F</u> echar |

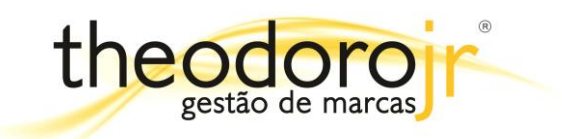

3. Selecione o item POP3 e clique no botão Avançar.

| ontas de email                        | The second second second second second second second second second second second second second second second s              | <u>?</u> ×     |
|---------------------------------------|----------------------------------------------------------------------------------------------------|----------------|
| Tipo de servidor<br>Você pode escolhe | er o tipo de servidor com o qual a nova conta de email irá funcionar.                                                       | R              |
|                                       | licrosoft Exchange Server<br>onectar-se a um servidor do Exchange para ler email, acessar pastas públicas<br>ocumentos.     | e compartilhar |
| č.                                    | onectar-se a um servidor de email POP3 para fazer o download de email.                                                      |                |
| C II<br>Ci<br>da                      | MAP<br>onectar-se a um servidor de email IMAP para fazer o download de email e sinc<br>a caixa de correio.                  | ronizar pastas |
| C H<br>Ci<br>sir                      | TTP<br>onectar-se a um servidor de email HTTP como o Hotmail para fazer o download<br>ncronizar pastas da caixa de correio. | l de email e   |
|                                       | ipos de servidor adicionais<br>onectar-se a outro grupo de trabalho ou servidor de email de terceiros.                      |                |
|                                       |                                                                                                    | Cancelar 1     |
|                                       |                                                                                                    |                |

- **4.** Preencha os campos a seguir com os seguintes dados:
  - Em Informações do usuário, digite seu Nome e seu e-mail completo.
  - Em Informações do servidor, no campo POP3, digite pop.seudomínio Em SMTP, digite smtp.seudomínio.
  - Em **Informações de logon**, no campo **Nome de usuário**, digite seu e-mail completo e no campo abaixo sua senha.
  - Após isso clique no botão Mais configurações.

| informações do u   | usuário                                                                                                    | Informações do servidor                       |                          |  |
|--------------------|----------------------------------------------------------------------------------------------------|-----------------------------------------------|--------------------------|--|
| <u>N</u> ome:      | Seu Nome                                                                                                    | Se <u>r</u> vidor de email de entrada (POP3): | pop.seudominio.com.br    |  |
| Indereço de email: | e-mail@seudominio.com.br                                                                                                    | Servi <u>d</u> or de email de saída (SMTP):   | smtp.seudominio.com.br   |  |
|                    | e-mail@seau0fill110.c0fil.br                                                                                                    | testar a conta clicando no botão abai:        | abaixo. (Conexão de rede |  |
| enha:              | ****                                                                                                    | necessaria)                                   |                          |  |
|                    | 🔽 Lembrar senha 🛛 🖊                                                                                                    | Testar configurações da conta                 |                          |  |
|                    | and the state of the state of t |                                               |                          |  |

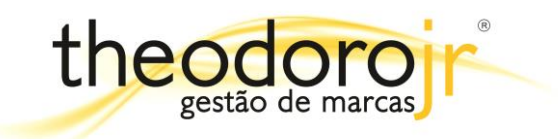

5. Em Servidor de saída habilite a opção Meu servidor de saída (SMTP) requer autenticação e Usar mesmas config. do servidor de email de entrada.

| Geral | Servidor de saída Conexão Avançado                             |
|-------|----------------------------------------------------------------|
|       | eu servid <u>o</u> r de saída (SMTP) requer autenticação 🛛 🛛 🗮 |
| 6     | Usar mesmas config. do servidor de email de entrada            |
| C     | Fazer logon <u>u</u> sando                                     |
|       | Nome de usuário:                                               |
|       | Senha:                                                         |
|       | 🔽 Lembrar senha                                                |
|       | 📕 Fazer logon usando autenticação de senha de segurança (SPA)  |
|       |                                                                |
|       |                                                                |
|       |                                                                |
|       |                                                                |

6. Clique em Avançado, altere a porta do Servidor de saída (SMTP) para 587 e clique em OK.

| onfigu | rações de email na Internet                                     | ?                    |
|--------|-----------------------------------------------------------------|----------------------|
| Geral  | Servidor de saída Conexão Avançado                              |                      |
| Númer  | os das portas do servidor                                       |                      |
| Servi  | idor de <u>e</u> ntrada (POP3): 110                             | <u>U</u> sar padrões |
|        | Este ser <u>v</u> idor requer u <u>ma conexão s</u> egura (SSL) |                      |
| Servi  | idor de <u>s</u> aída (SMTP): 587                               |                      |
| Γ      | Este servidor requer uma conexão segura (SSL)                   |                      |
|        |                                                                 |                      |

Pronto! A sua conta já está configurada.